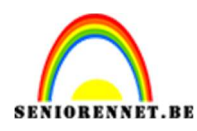

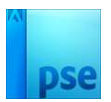

### **Lentegevoel**

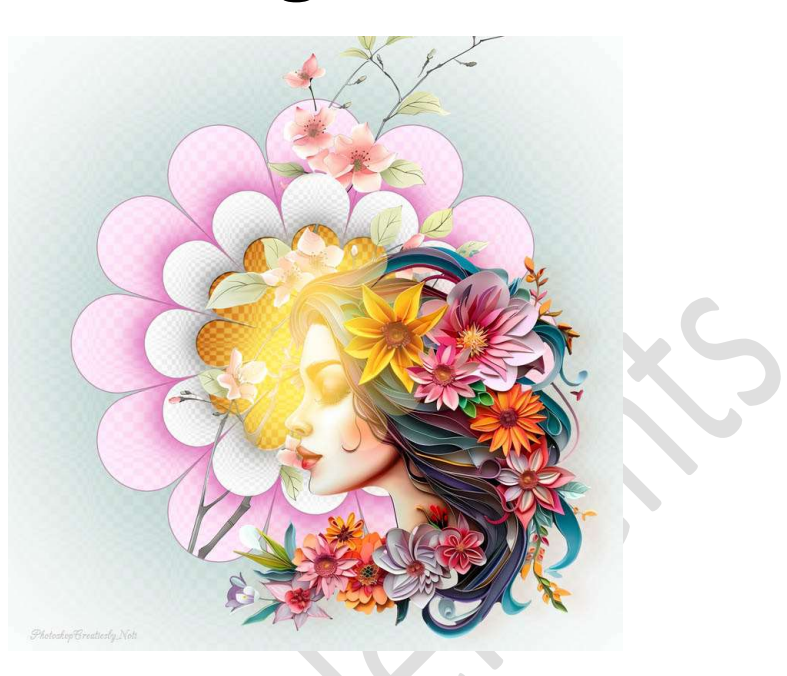

**<u>Materiaal:</u>** Dame – tak met bloemen

- 1. Open een nieuw document van 2000 x 2000 px 72 ppi witte achtergrond.
- Zet voorgrondkleur op #FEEDFD en Achtergrondkleur op #FF9FC8. Ga naar Aangepaste vorm → Bloemen → Bloemen 23.

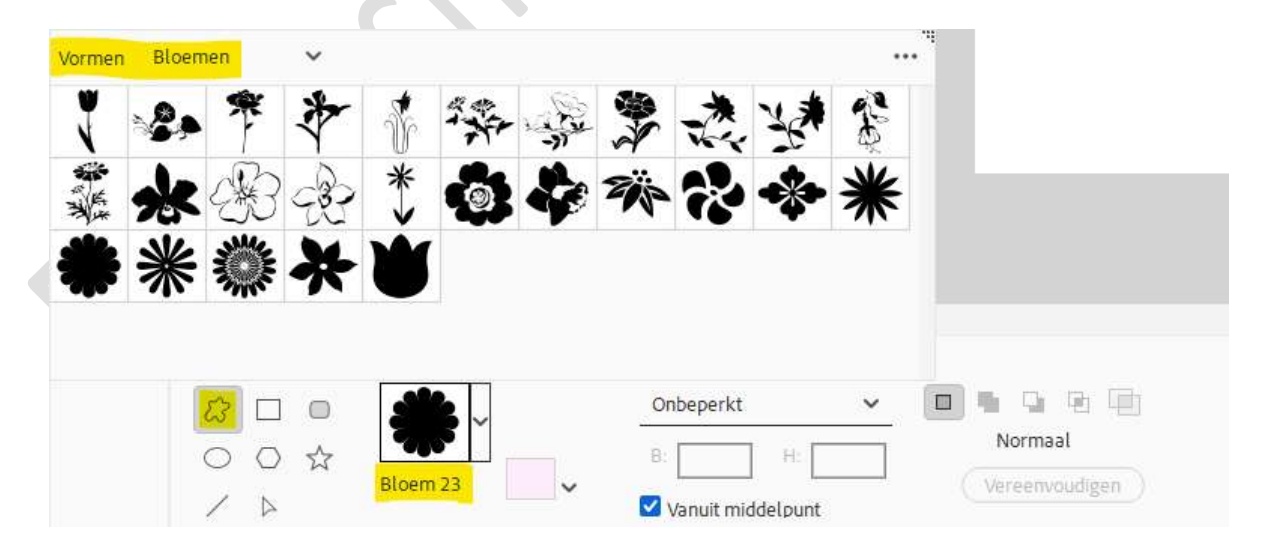

Teken deze vorm in uw werkdocument met Voorgrondkleur.

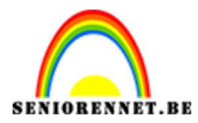

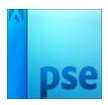

| 30 25 20 15 10 5 0    | 5 10 15 20 25 | 30 35 40 45 50 | 55 60 65 70 | 75 80 85 90 | 95 100 | Normaal | ✓ Dekking:  | 100% 🗸 |
|-----------------------|---------------|----------------|-------------|-------------|--------|---------|-------------|--------|
|                       |               |                |             |             |        | •       | Vorm 1      |        |
|                       |               | *              |             |             |        |         | Achtergrond | 82     |
| Mooi <b>uitlijnen</b> | horizontaa    | l en vertica   | ial.        |             |        |         |             |        |
| Verplaatsen           | Rangschikken  | Uitlijnen      | Distrib     | pueren      |        | ••• •   |             |        |

| verptodden                       | Rangschikken |     | Uitlijn     | en |        |   | Distribue   | eren |        | • |
|----------------------------------|--------------|-----|-------------|----|--------|---|-------------|------|--------|---|
| 🗹 Automatische selectie van laag | <b>1</b> 1   | 1.  | Boven       | 1  | Links  |   | Boven       |      | Links  |   |
| Selectiekader tonen              |              | -1- | Gecentreerd | -  | Midden |   | Gecentreerd | 11   | Midden |   |
| 🗹 Markering tonen bij aanwijzing |              | h   | Onder       | -  | Rechts | - | Onder       |      | Rechts |   |
|                                  |              |     |             |    |        |   |             |      |        |   |

 3. Dupliceer deze vormlaag. Geef een andere kleur, wit. Doe CTRL+T → Breedte en hoogte aanpassen naar 70%.

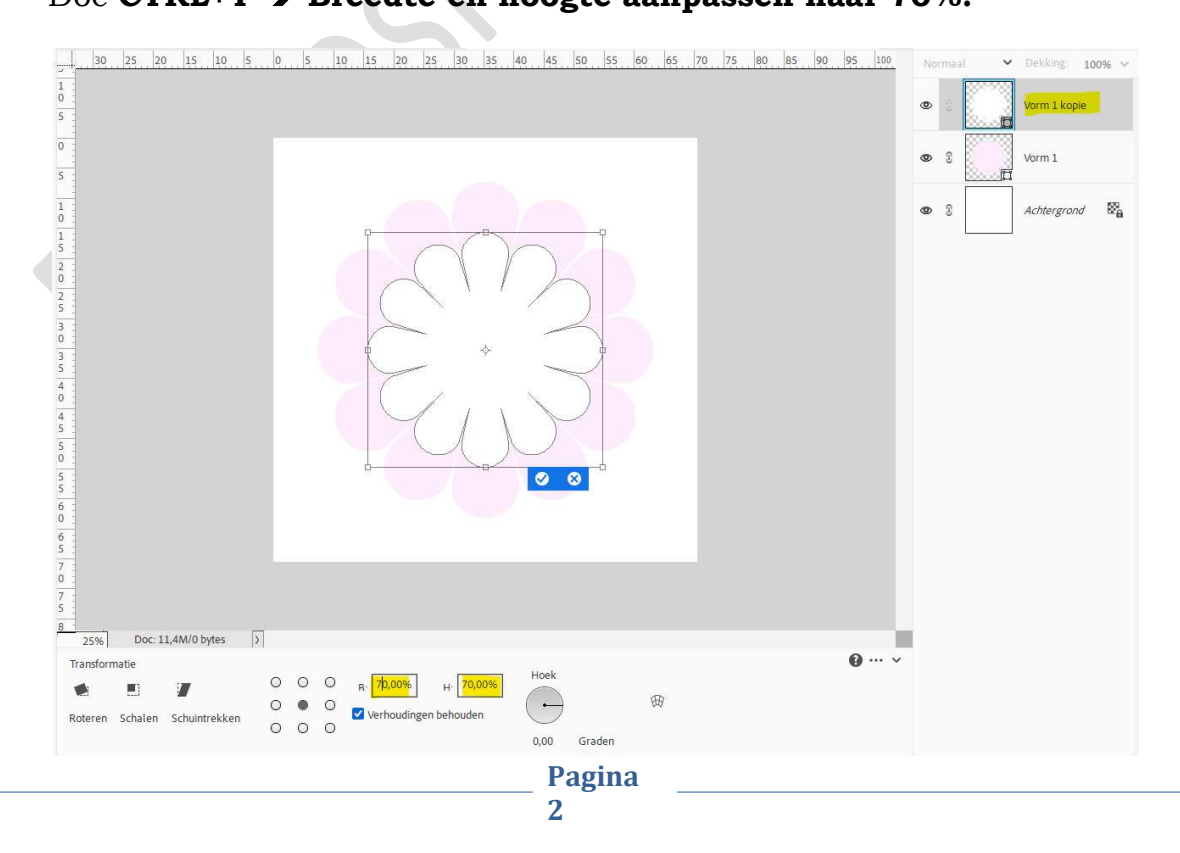

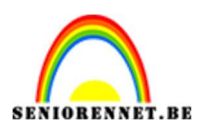

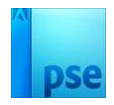

4. Dupliceer de vorm 1 kopie nog eens.
 Geef een andere kleur, achtergrondkleur.
 Doe CTRL+T → Breedte en hoogte: 70%

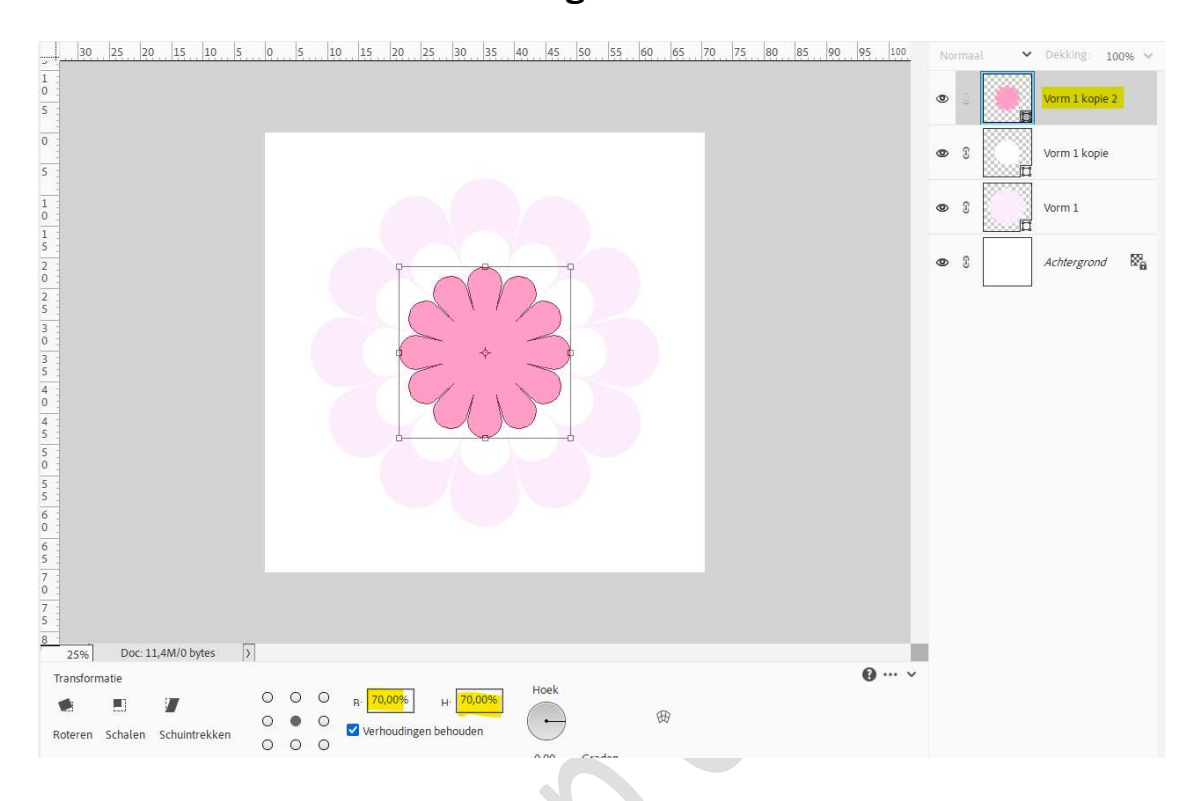

5. Hernoem de vormlagen van de bloem en vereenvoudig deze vormlagen. Noem de bovenste bloem, bloem 3, de middelste bloem, bloem 2 en de onderste bloem, bloem 1.

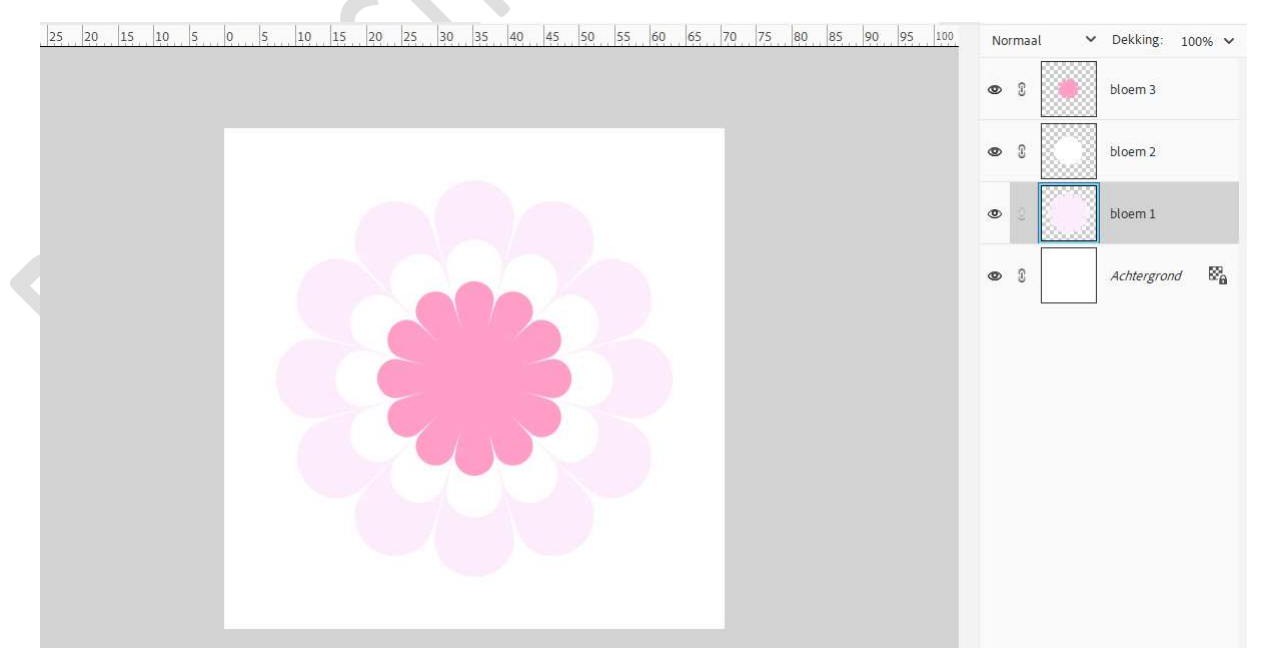

Selecteer de 3 bloemlagen en horizontaal en verticaal uitlijnen.

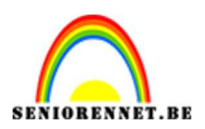

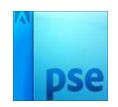

#### 6. Doe Ctrl+klik op laag bloem 2. Activeer de laag bloem 1 en druk op delete.

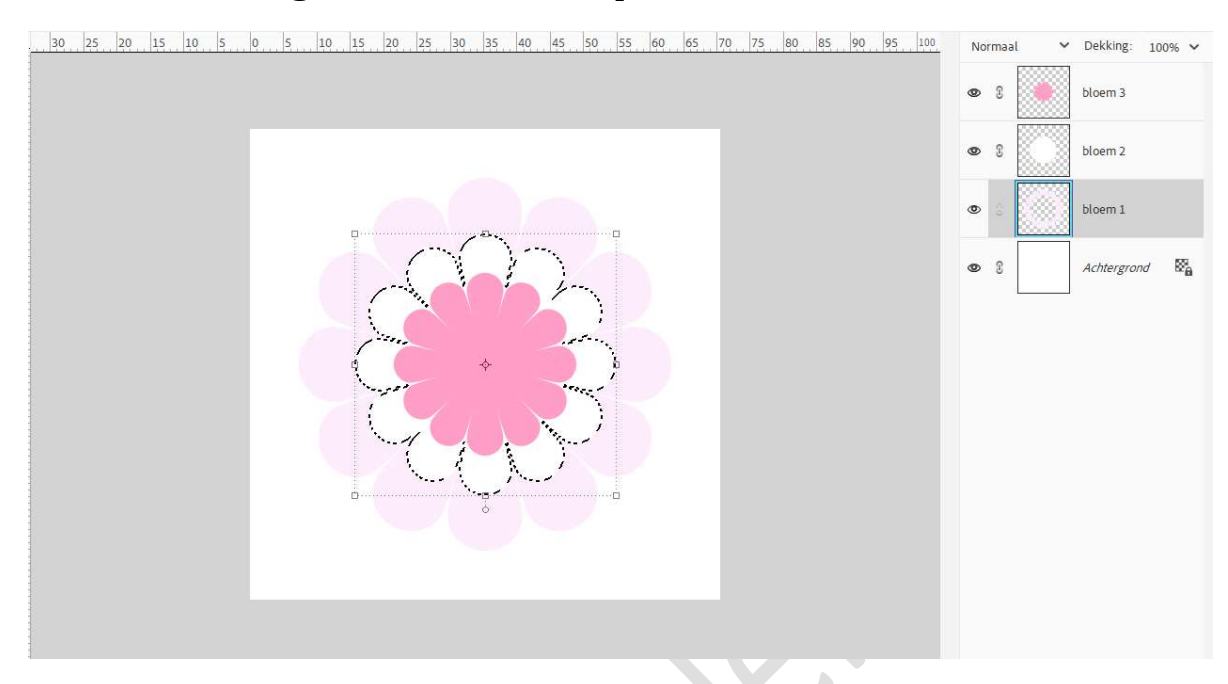

### 7. Doe nu Ctrl+klik op laag bloem 3. Activeer de laag bloem 2 en druk op delete.

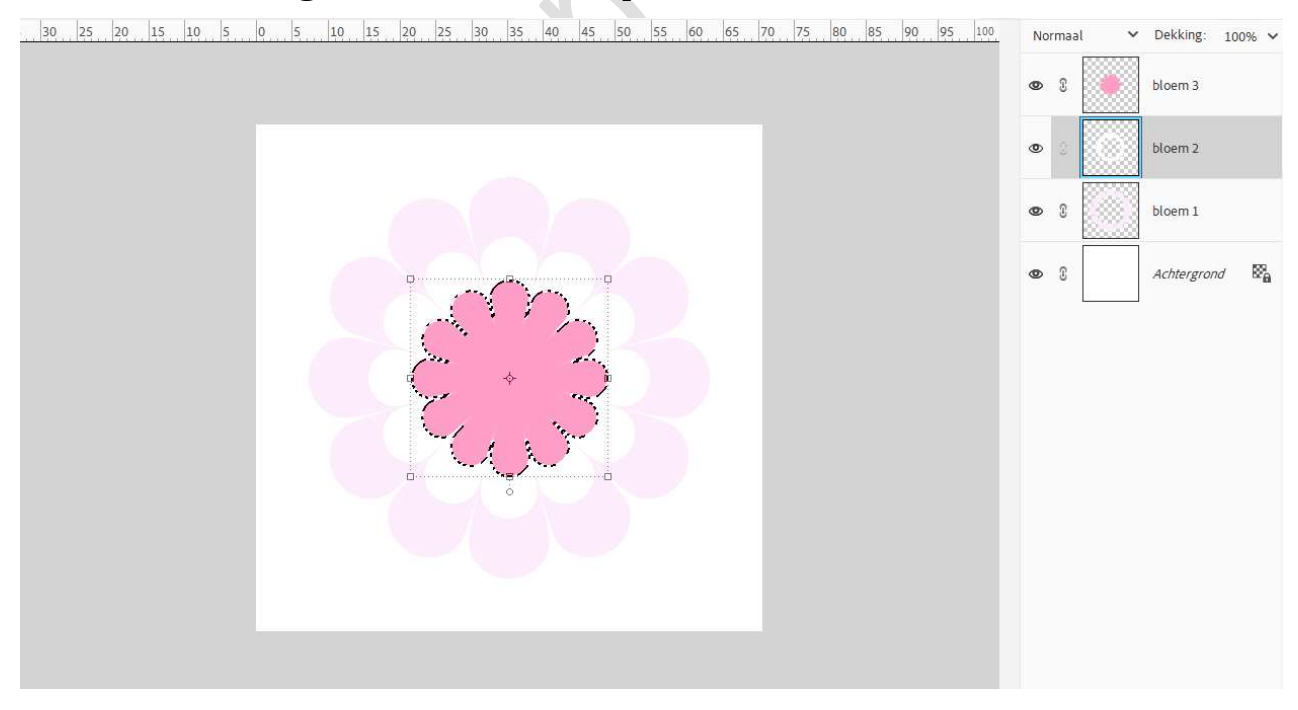

8. Activeer de laag bloem1. Doe Ctrl+klik op de laag bloem 1. Ga naar Aanpassingslaag verloop van Voorgrondkleur naar achtergrondkleur - Radiaal verloop met een hoek van 90° en schaal

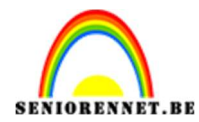

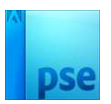

### van 102% $\rightarrow$ Vink Omkeren aan $\rightarrow$ ok.

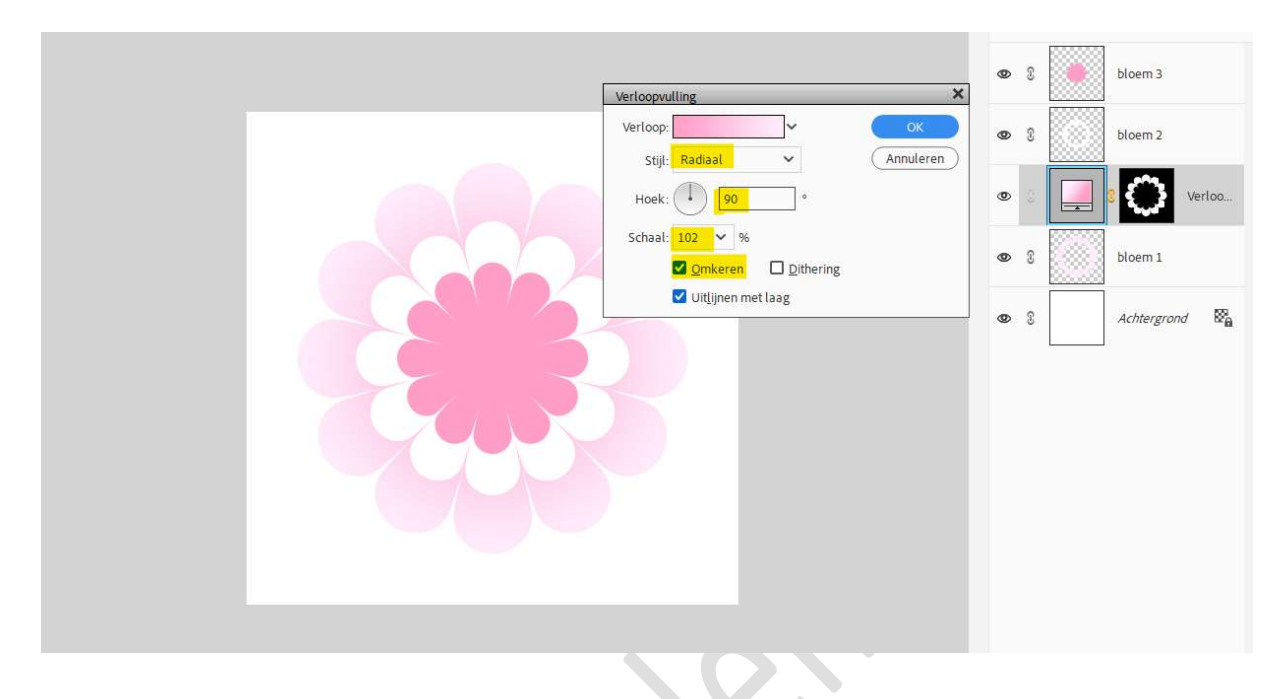

### Selecteer de Verlooplaag en de laag bloem 1 en verenig tot één laag en hernoem deze opnieuw bloem1.

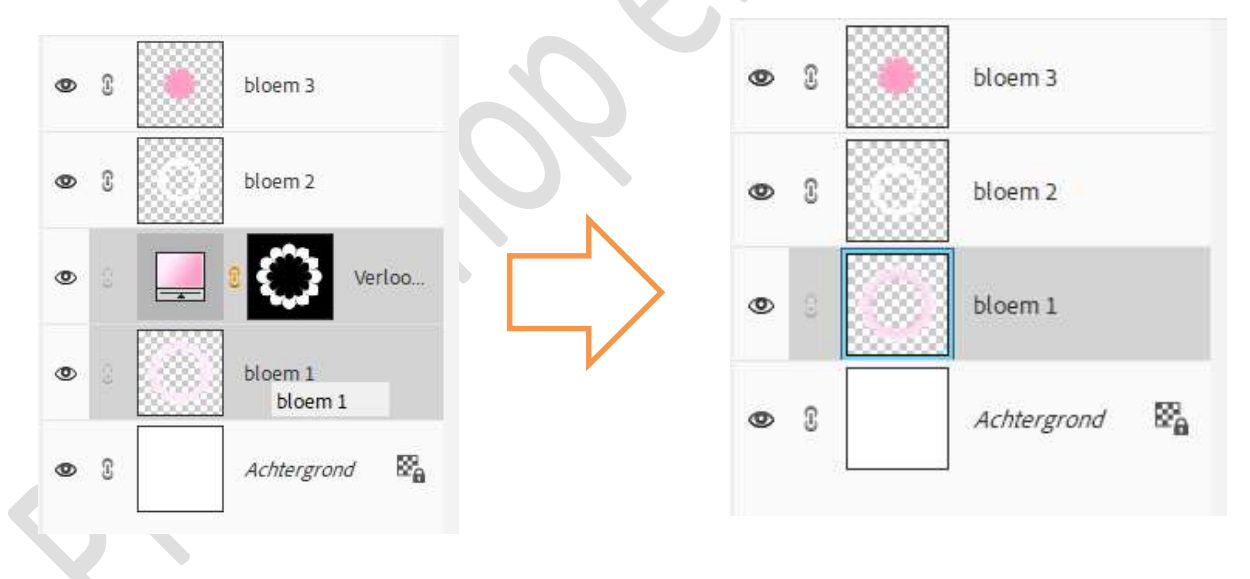

9. Geef nu deze laag (bloem 1) een Laagstijl : Lijnen met 3px – positie: buiten met kleur: #BB87A5.

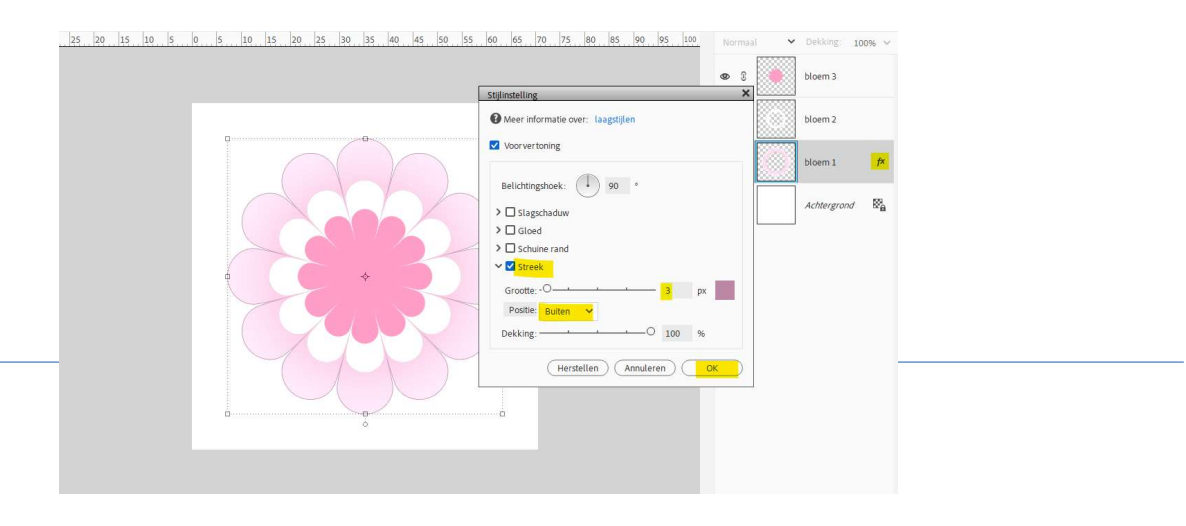

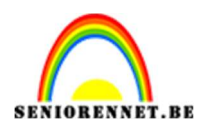

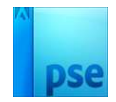

### 10. Voor bloem 2 gaan we als volgende te werk.

Doe Ctrl+klik op bloem 2, ga naar Aanpassingslaag Verloop. Kies een Verloop van #FDFEFE naar #B2A6AD → Radiaal verloop met een hoek van 90° en schaal van 102% → omkeren aanvinken.

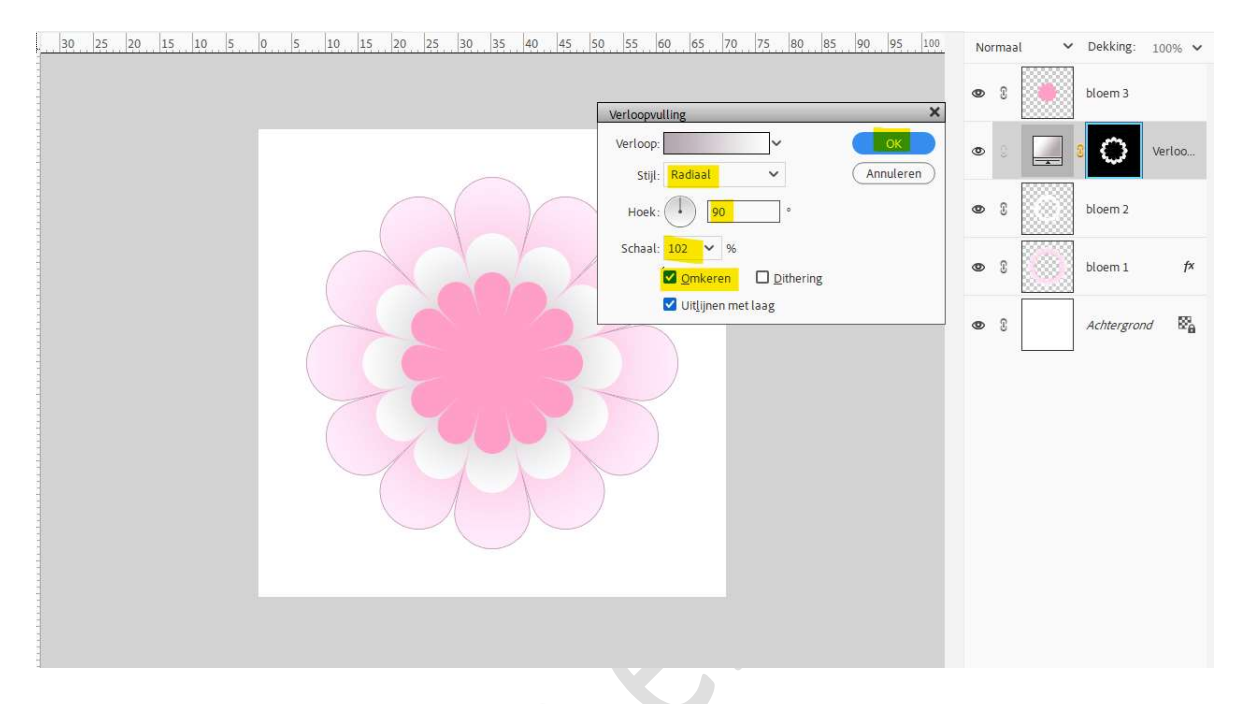

Selecteer de Verlooplaag en de laag bloem 2 en verenig tot één laag. Hernoem deze laag bloem 2.

Geef nu deze laag (bloem 2) een Laagstijl : Lijnen met 3px – positie: buiten met kleur: #BB87A5.

|  | <u>0 5 10 15 20 25 30 35 40 45 50 55</u> | 60 65 70 75 80 85 90 95 100 Norma                                                                                                    | Dekking: 10<br>bloem 3 | 3% ✔           |
|--|------------------------------------------|----------------------------------------------------------------------------------------------------|------------------------|----------------|
|  |                                          | Meer informatie over: laagstijlen                                                                                                    | bloem 2                | f×             |
|  |                                          | Voorvertoning                                                                                                    | bloem 1                | f×             |
|  |                                          | <ul> <li>&gt; □ Slagschaduw</li> <li>&gt; □ Gloed</li> <li>&gt; □ Schuine rand</li> <li>✓ Streek</li> <li>Grootte: -O → → 3 px</li> <li>Positie: Buiten ✓</li> <li>Dekking: → → ○ 100 %</li> <li>Herstellen Annuleren OK</li> </ul> | Achtergrond            | ₩ <sub>e</sub> |

Plaats onder de laag bloem 2 een nieuwe laag en noem deze gloed. Doe **Ctrl+klik** op bloem 2.

Activeer de laag gloed en vul deze selectie met kleur: #C83498.

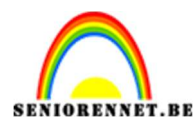

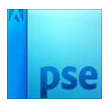

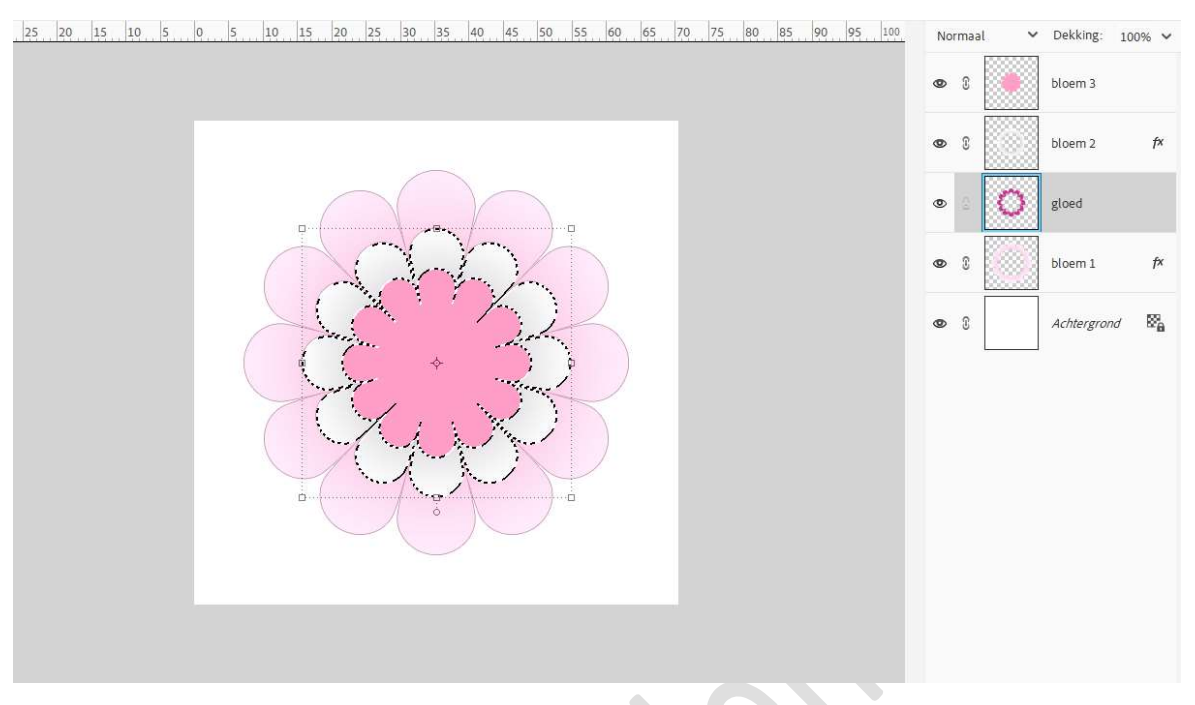

Doe CTRL+T → Breedte en hoogte zetten op 105%.

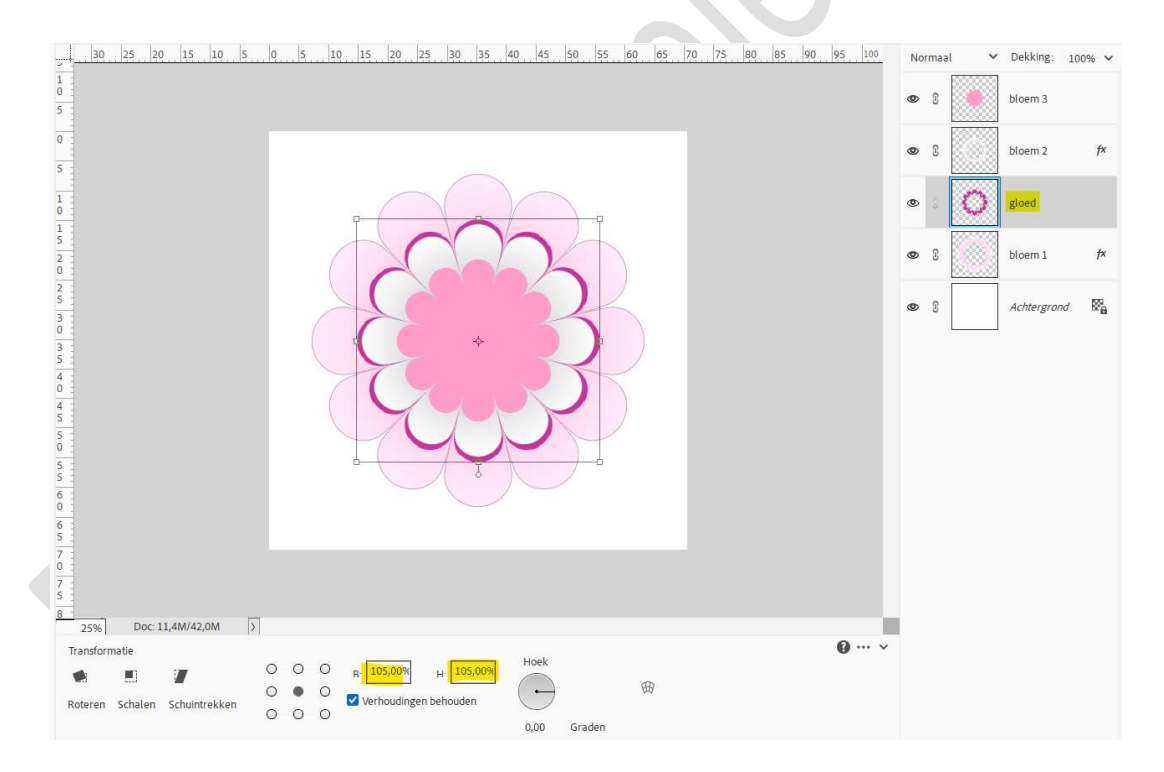

Ga dan naar Filter → Vervagen → Gaussiaans vervagen → 40 px → OK.

Zet de laagdekking op 70%.

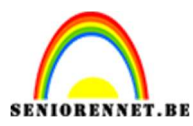

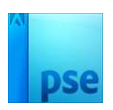

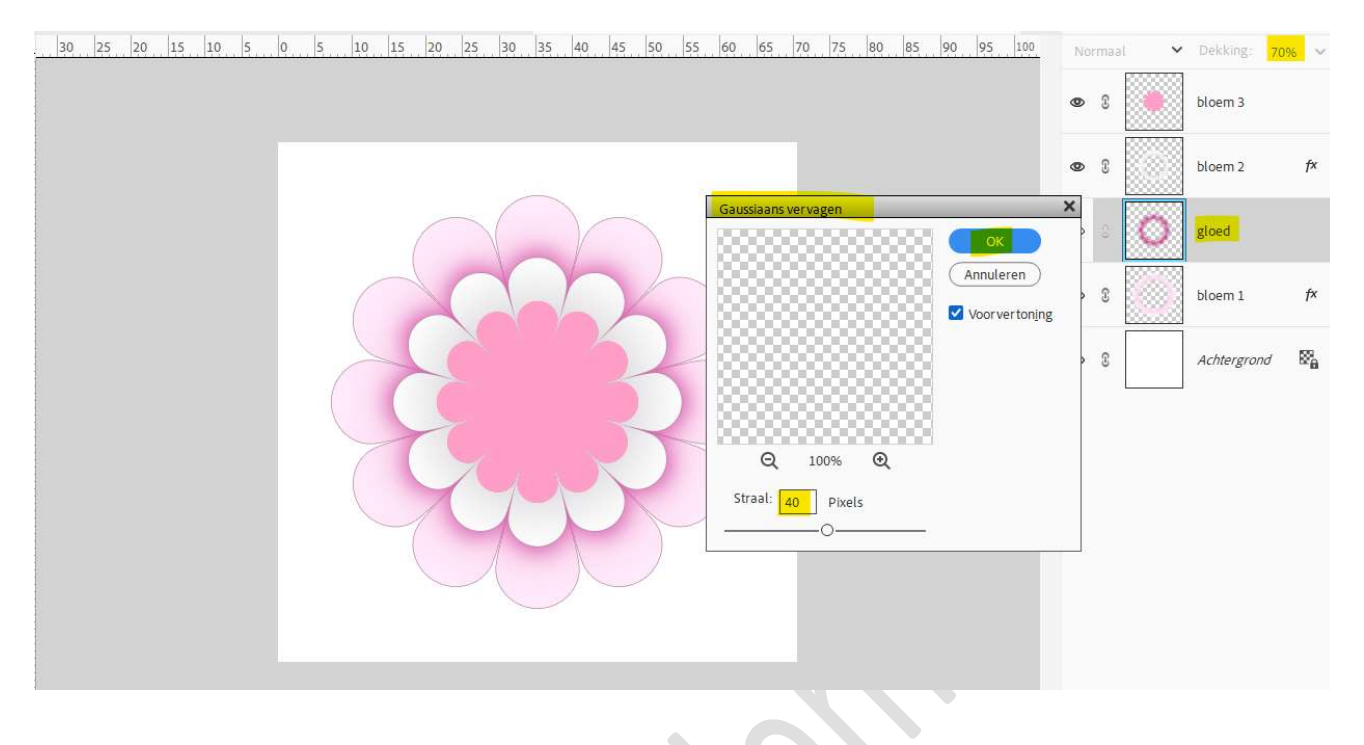

#### 11. <u>Nu voor bloem 3 gaan we als volgende aan de slag.</u> Doe **Ctrl+klik op laag bloem 3**. Aannassingslaag Verloop met als verloopkleur von #FFCB4

Aanpassingslaag Verloop met als verloopkleur van **#FFCB41** naar **#A93405**.

We kiezen een Radiaal verloop met hoek van 90° en schaal van 180% → OK.

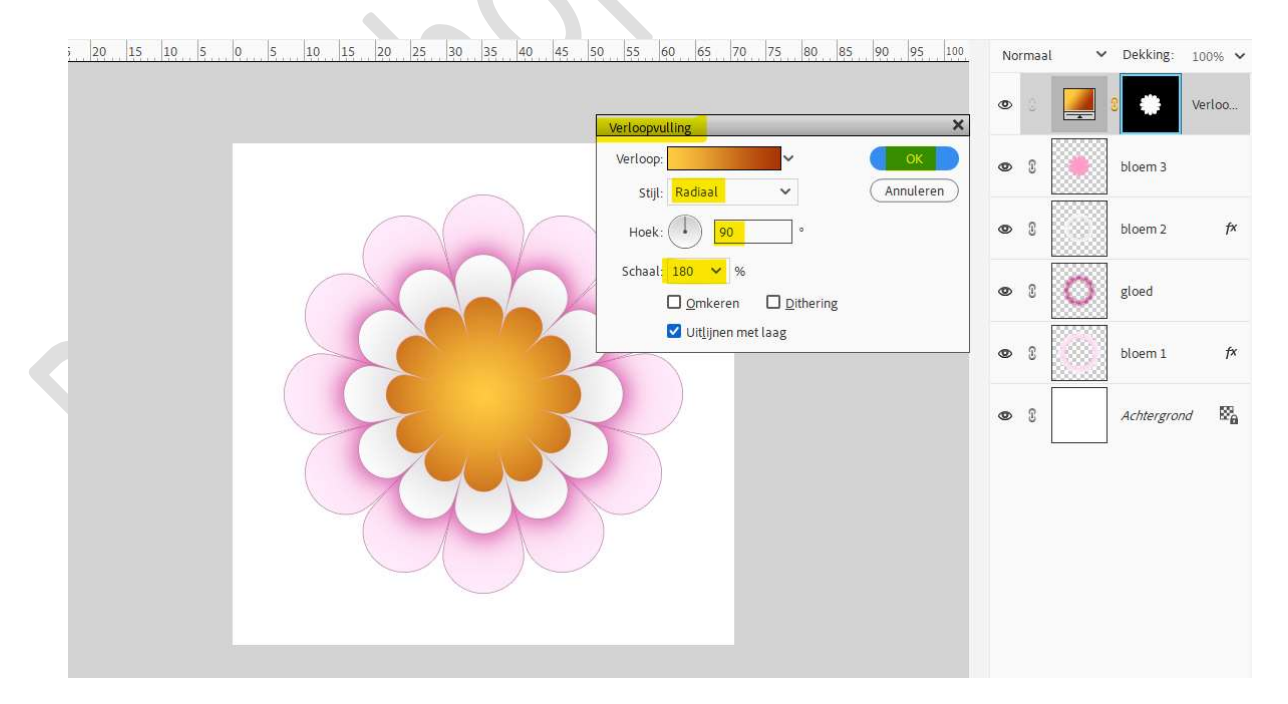

## Selecteer de Verlooplaag en bloem en verenig tot één laag en noem deze opnieuw bloem 3.

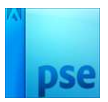

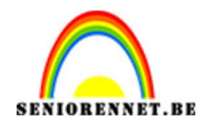

# Geef deze laag een Laagstijl Schuine rand met Grootte van 3 px – richting: Omlaag $\rightarrow$ OK

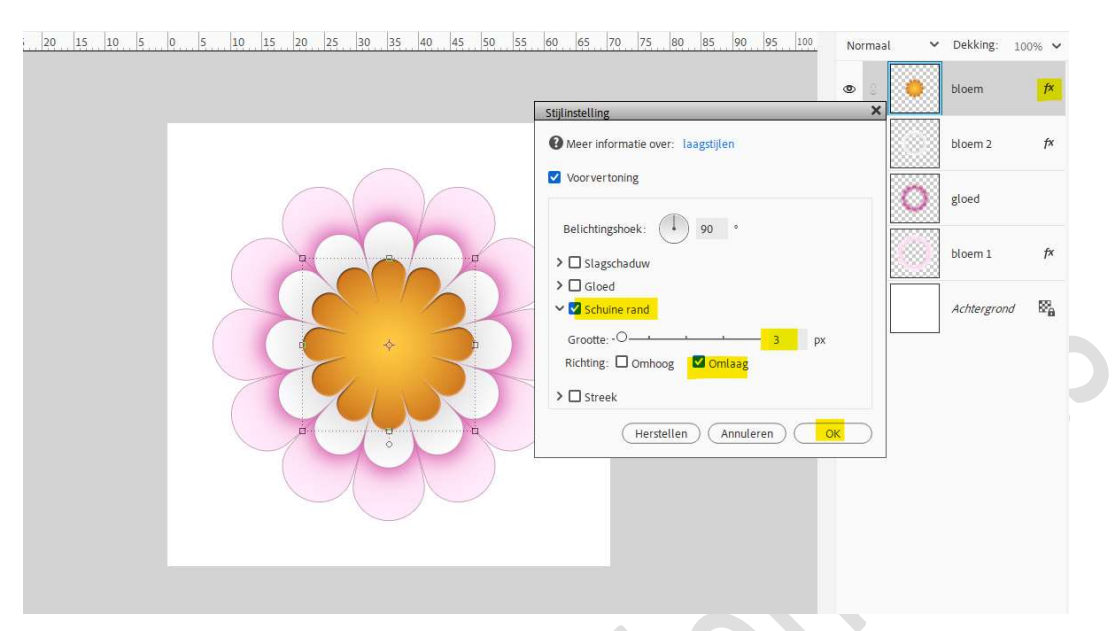

Plaats onder de laag van bloem3 een nieuwe laag en noem deze gloed 2.

Doe Ctrl+klik op de laag van bloem3. Vul deze selectie met kleur #878386. Doe CTRL+T → breedte en hoogte op 105% zetten. Ga dan naar Filter → Vervagen → Gaussiaans vervagen → 30 px → ok. Zet de Overvloeimodus op Uitsluiting en de laagdekking op 80%.

| 25 20 15 10 5 | 0  5  10  15  20  25  30  35  40  45  50  55  60  65  70  75  80  85  90  95  100 | Uit<br>© | tsluiting | - ~ | Dekking <mark>: 8</mark><br>bloem | 0% ~<br>f× |
|---------------|-----------------------------------------------------------------------------------|----------|-----------|-----|-----------------------------------|------------|
|               |                                                                                   | ٢        | - 60      |     | gloed 2                           |            |
|               |                                                                                   | 0        | 8         |     | bloem 2                           | f×         |
|               |                                                                                   | 0        | 3         | 0   | gloed                             |            |
|               |                                                                                   | 0        | 8         |     | bloem 1                           | f×         |
|               |                                                                                   | ٩        | 8         |     | Achtergrond                       | ×.         |
|               |                                                                                   |          |           |     |                                   |            |

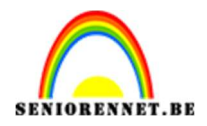

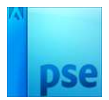

12. Plaats een nieuwe laag boven de laag bloem3 en noem deze gloed 3. Neem een zacht penseel van 488 px. Zet Voorgrondkleur op #FFCB41. Doe Ctrl+klik op bloem 3 Ga met dit penseel over de rechterzijde van de bloem. Zet de Overvloeimodus op Bleken.

| 30 25 20 15 10 5 0 5 10 15 20 25 30 35 40 45 50 55 60 65 70 75 80 85 90 95 100 | Ble | ken | × 1        | Dekking:    | 100% 🗸 |
|--------------------------------------------------------------------------------|-----|-----|------------|-------------|--------|
|                                                                                | ۲   | 0   |            | gloed 3     |        |
|                                                                                | ۲   | 8   | e t        | bloem       | f×     |
|                                                                                | 0   | 8   | e e        | gloed 2     |        |
|                                                                                | ۲   | 8   | t t        | bloem 2     | f×     |
|                                                                                | ۲   | s   | <b>O</b> 8 | gloed       |        |
|                                                                                | ۲   | s   | t t        | bloem 1     | f×     |
|                                                                                | ٢   | 69  | ,          | Achtergrond | 84     |
| 25% Doc: 11,4M/85,3M >                                                         |     |     |            |             |        |
| Penseel Q ··· ·                                                                |     |     |            |             |        |
| ay     Grootte;     O     488 px     Penseelinstellin_                         |     |     |            |             |        |
| Dekk.: O 100% (Tabletinstelling)                                               |     |     |            |             |        |

13. Activeer de laag bloem 3.
Doe Ctrl+klik op de laag bloem3.
Aanpassingslaag Patroon → kies het patroon: Standaard: Bord en zet de schaal op 314% → OK.

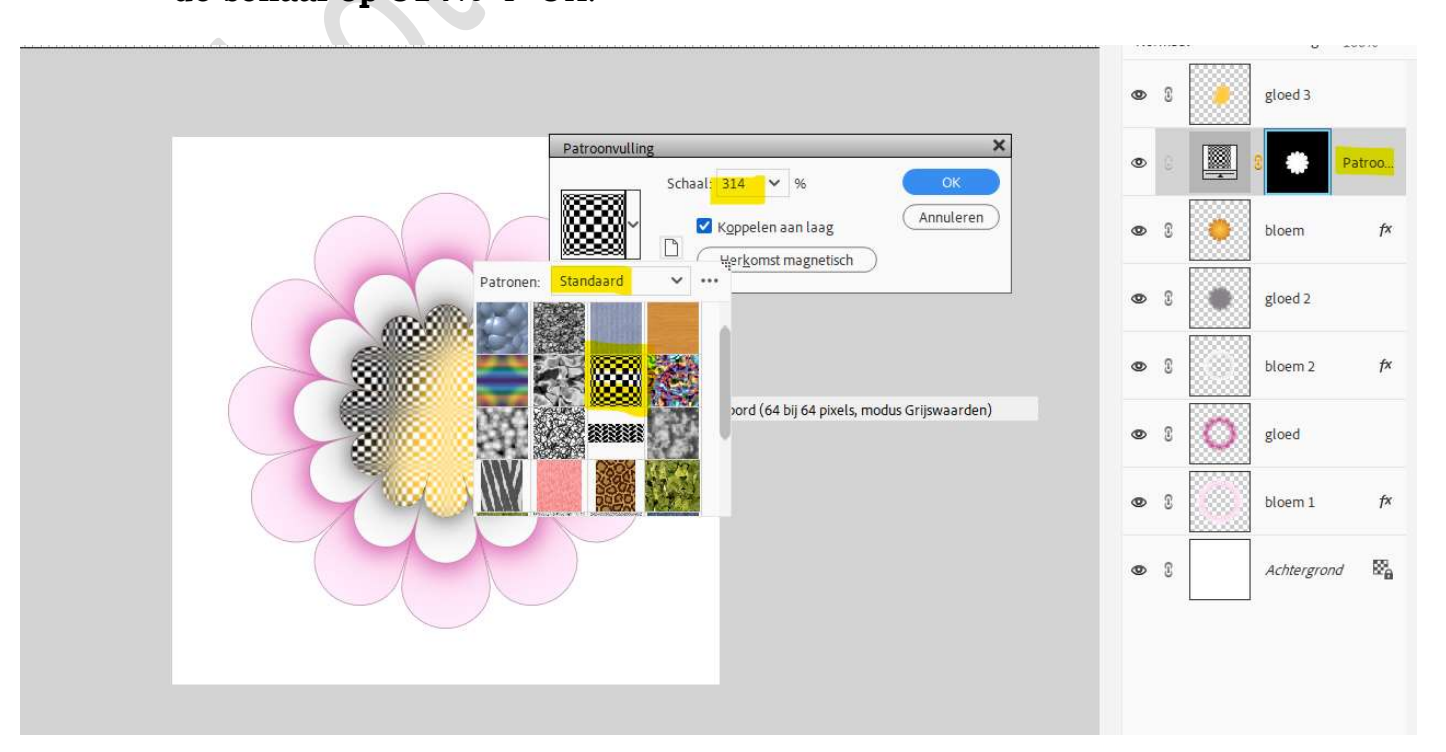

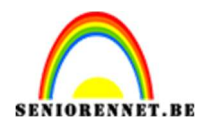

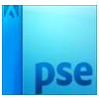

### Zet de Overvloeimodus op zwak licht en laagdekking op 49%.

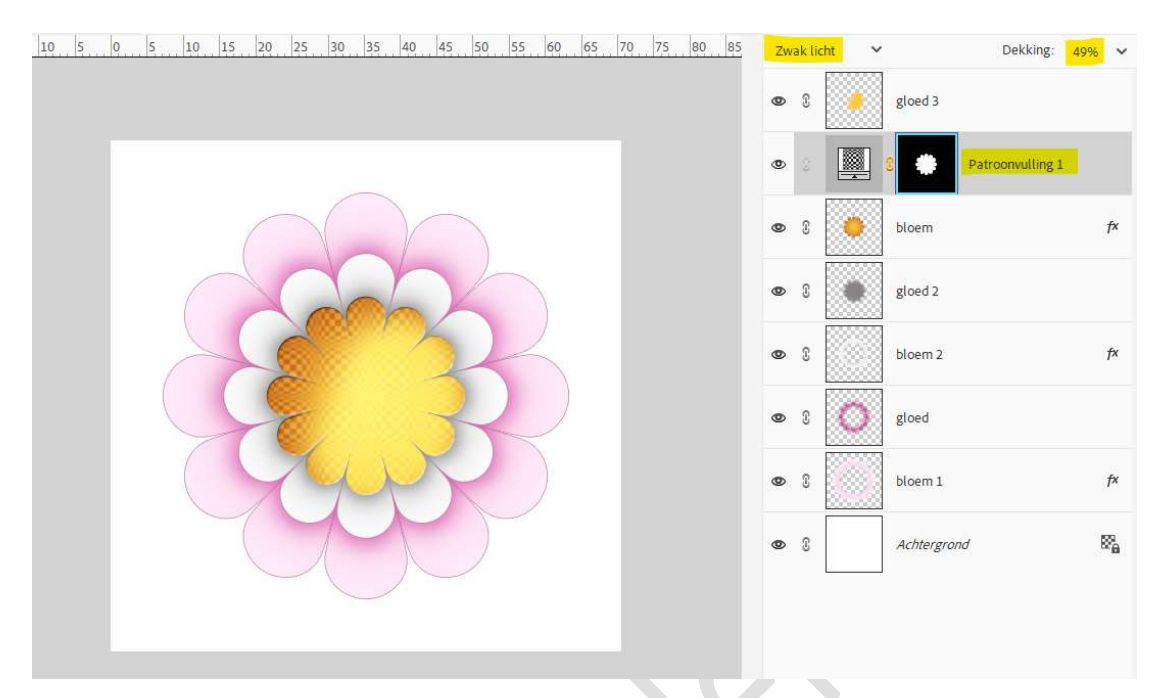

### 14. Activeer nu bloem 2.

Doe Ctrl+klik op de laag bloem2. Aanpassingslaag Patroon → kies het patroon: Standaard: Bord en zet de schaal op 223% → OK.

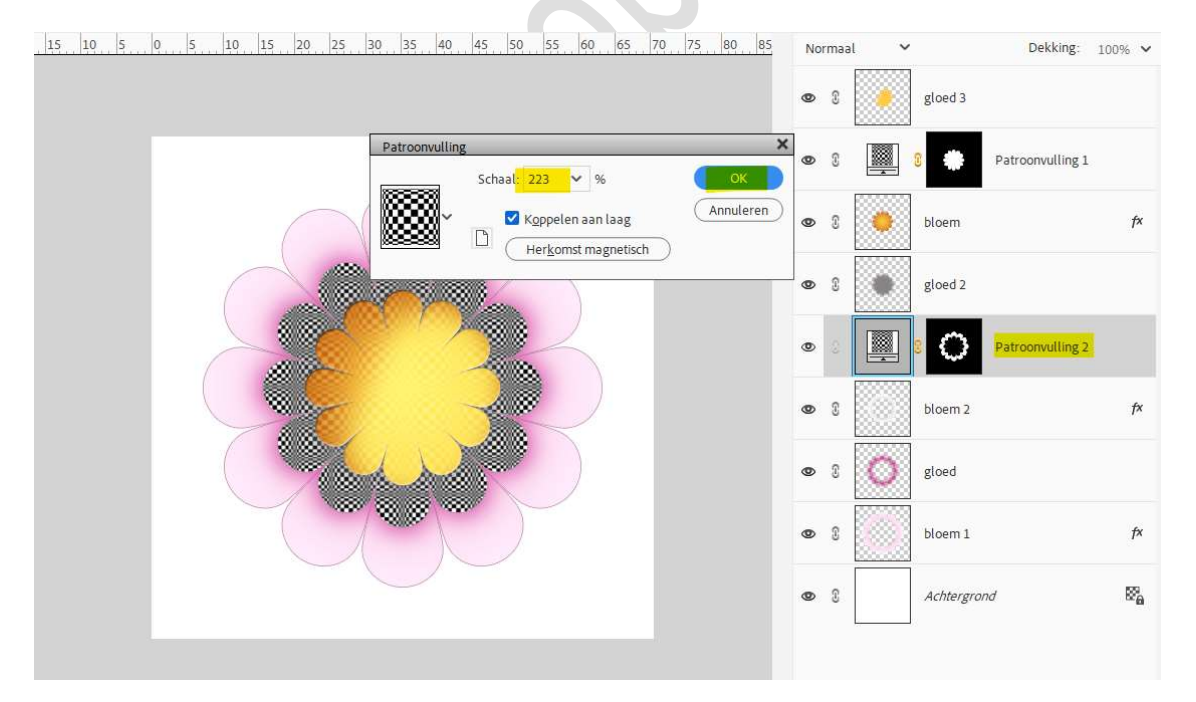

Zet de **Overvloeimodus** op **Zwak Licht.** 

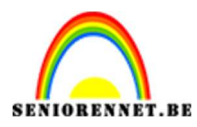

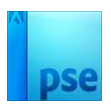

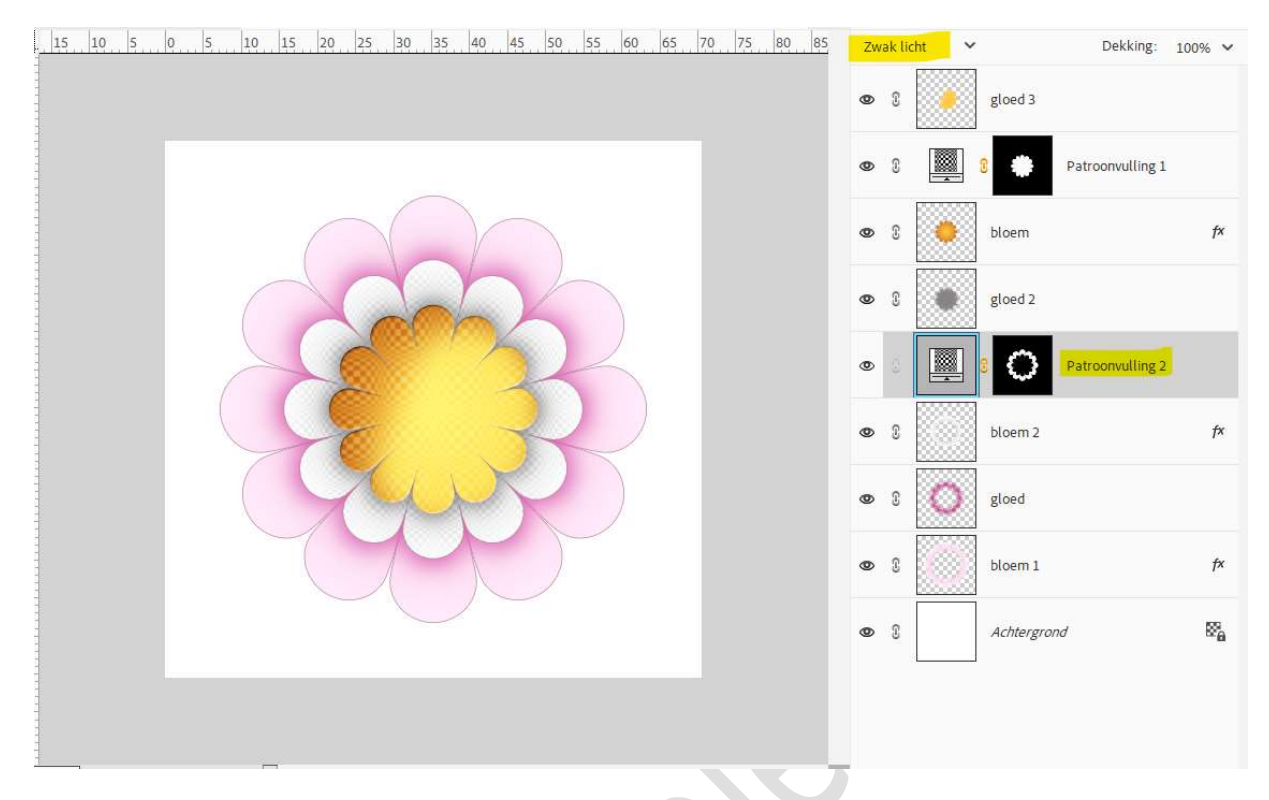

15. Activeer nu bloem 1.

Doe Ctrl+klik op de laag bloem2.

Aanpassingslaag Patroon  $\rightarrow$  kies het patroon: Standaard: Bord en zet de schaal op 425%  $\rightarrow$  OK.

Zet de Overvloeimodus op Zwak Licht en laagdekking op 35%.

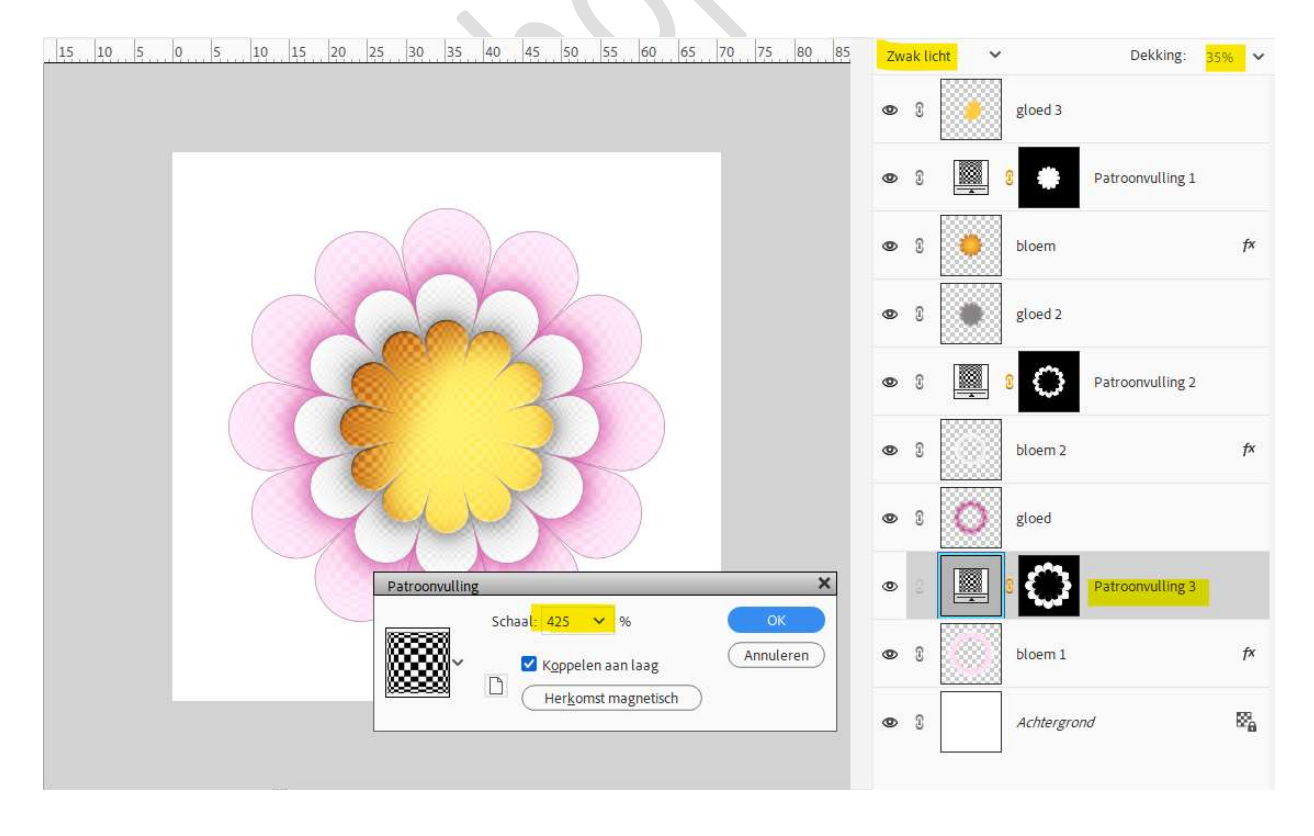

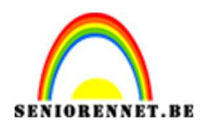

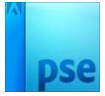

### 16. Plaats boven de laag patroonvulling 1 de afbeelding tak met bloemen.

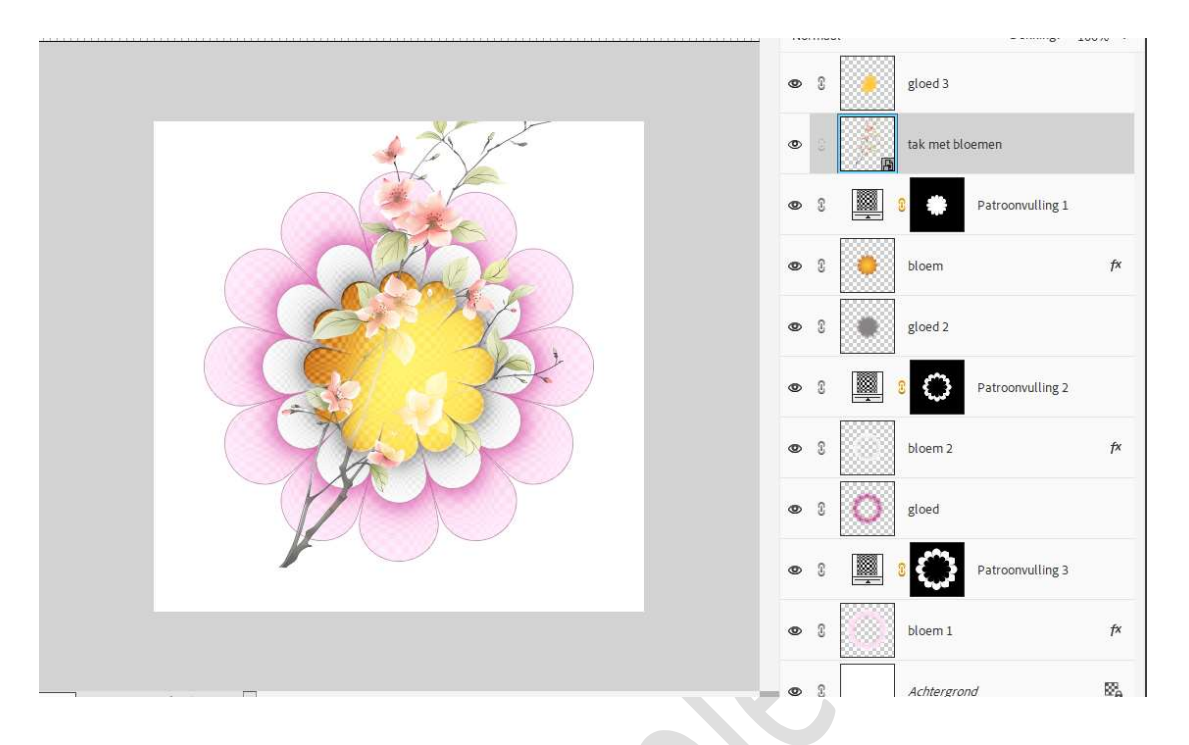

Hang een laagmasker aan deze laag.
Doe Ctrl+klik op de laag bloem 1.
Ga naar Selecteren → Selectie omkeren.
Neem een zacht zwart penseel en de tak buiten de bloemvorm verwijderen.

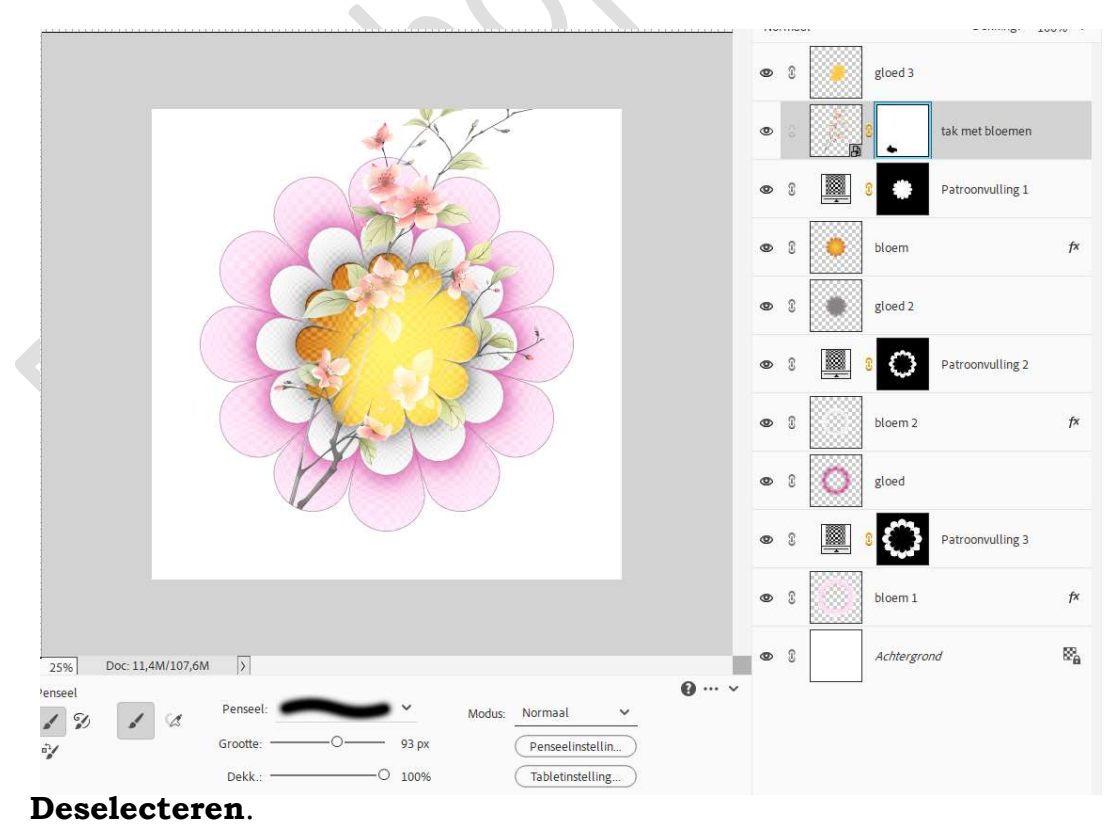

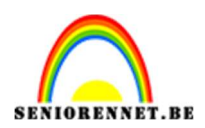

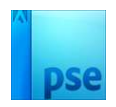

### Doe nu **Ctrl+klik** op de **laag bloem2**. Neem het **zwart penseel** en **verwijder de tak met bloemen**.

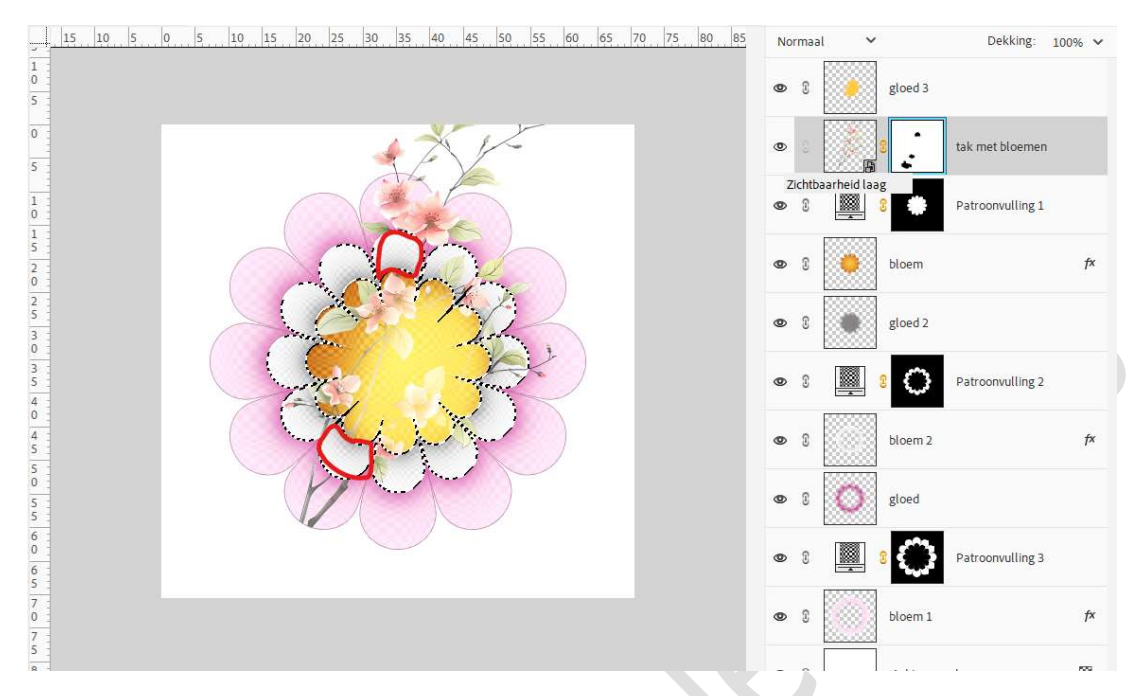

### 17. Plaats **daarboven de afbeelding van de dame**. Plaats deze aan de **rechterzijde**.

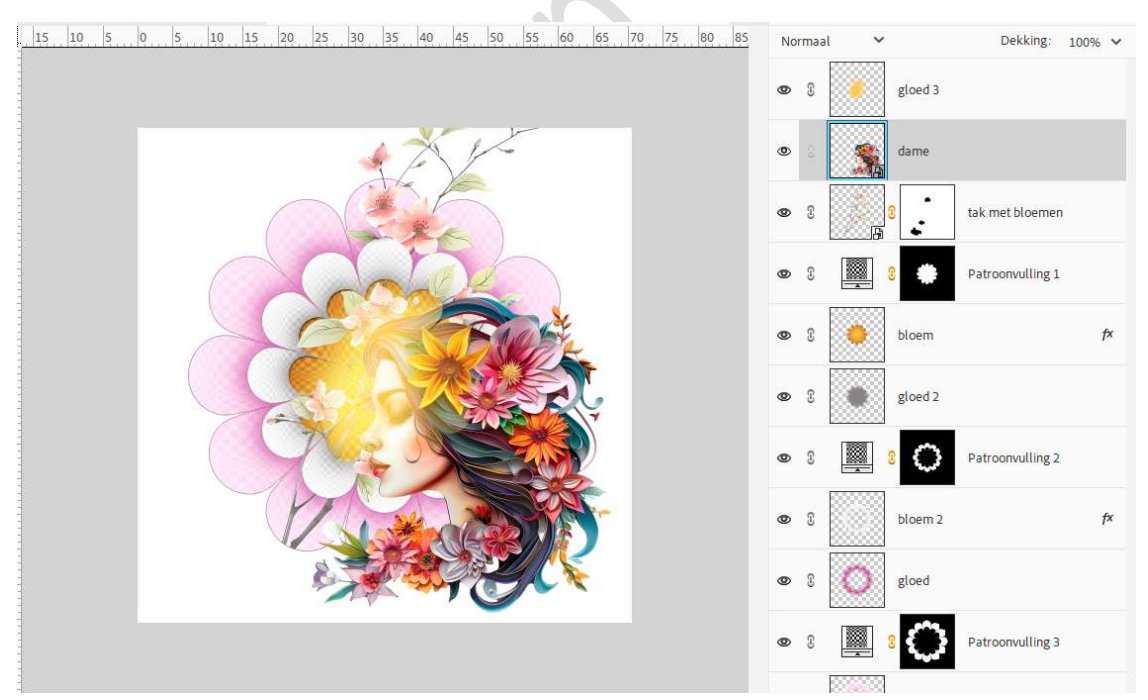

Geef deze laag een Laagstijl Slagschaduw met grootte van 56 px – Afstand: 64 px – Dekking: 38% - Kleur: #D8CABA.

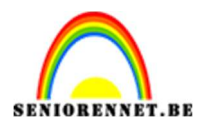

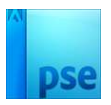

| to are the set to see the standard of the state of the state of the st |                  | HUIHUU              | 5 CUMB. 100/0    |
|----------------------------------------------------------------------------------------------------|------------------|---------------------|------------------|
|                                                                                                    |                  | 👁 🕄 🚺 gloed 3       |                  |
|                                                                                                    |                  | 👁 🗧 🎆 dame          | f×               |
|                                                                                                    | Stijlinstelling  | laagstillen         | bloemen          |
|                                                                                                    | Voor vertoning   | . toggodjen         | vulling 1        |
| C CROS                                                                                                    | Belichtingshoek: | 90 °                | f×               |
|                                                                                                    | Grootte:O        | 56 px               |                  |
|                                                                                                    | Afstand:         | )                   | vulling 2        |
|                                                                                                    | > Gloed          |                     | fx               |
|                                                                                                    | > Streek         |                     |                  |
| Star Cor C                                                                                                    | Herstel          | len Annuleren OK    | D                |
|                                                                                                    |                  |                     | Patroonvulling 3 |
|                                                                                                    |                  | S     S     S     S | f×               |
|                                                                                                    |                  |                     |                  |

18. Plaats boven de Achtergrondlaag een nieuwe laag en noem deze gloed4.

Neem een **zacht penseel van 2227 px**. Zet **Voorgrondkleur** op **#FFAABD**. **Klik** met dit penseel in **midden** van uw werkdocument. **Herhaal** dit **nogmaals**.

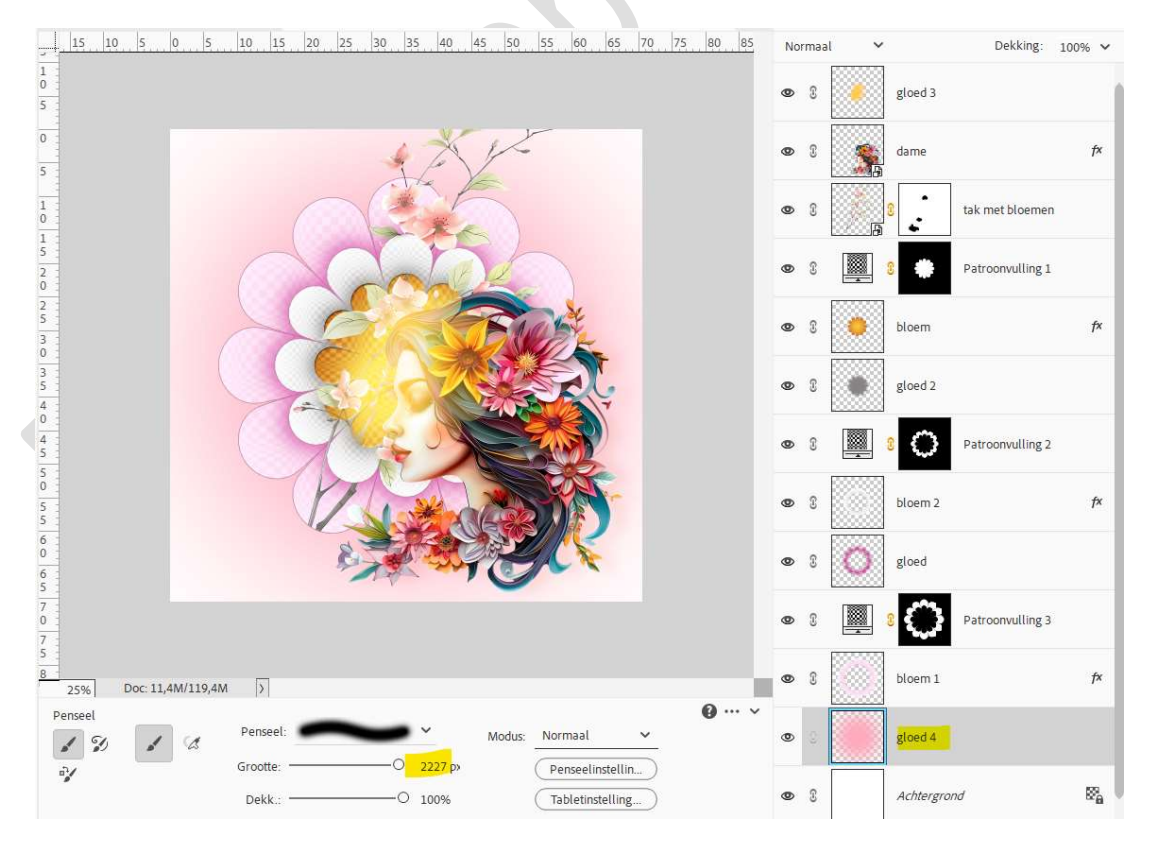

Zet de Overvloeimodus op Verschil en laagdekking op 35%.

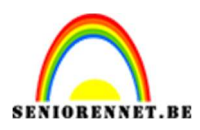

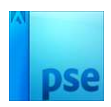

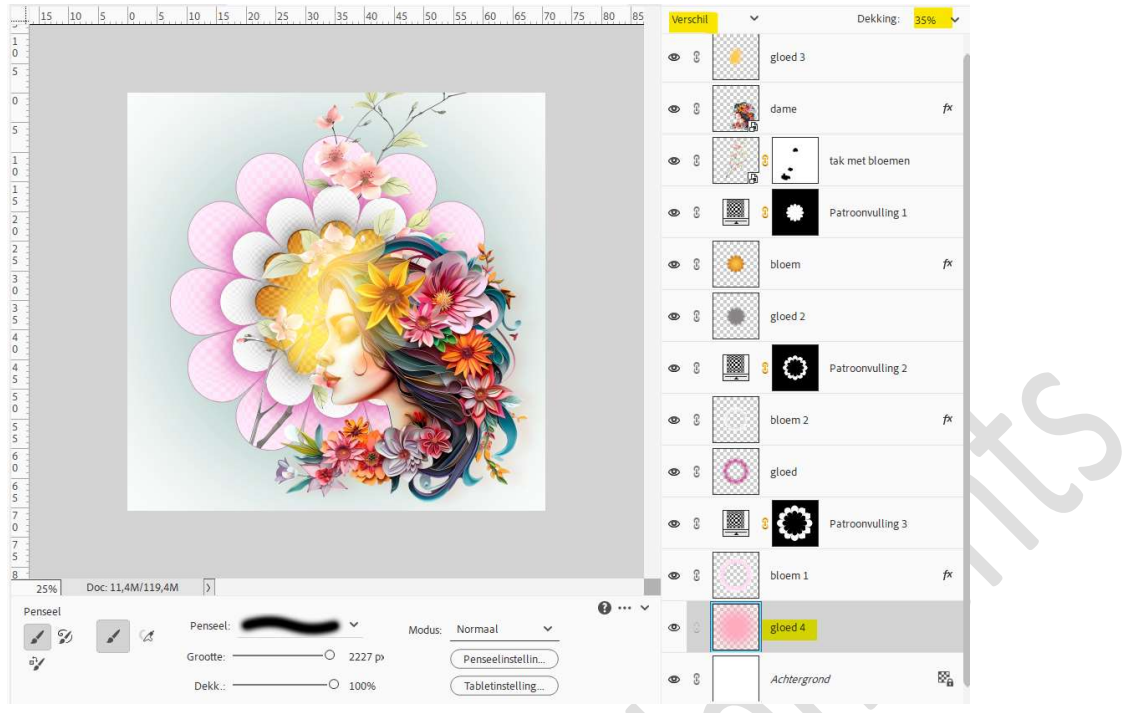

Plaats daarboven een Aanpassingslaag Patroon  $\rightarrow$  Bord met een schaal van 425%.

Zet de Overvloeimodus op zwak licht en de laagdekking op 12%.

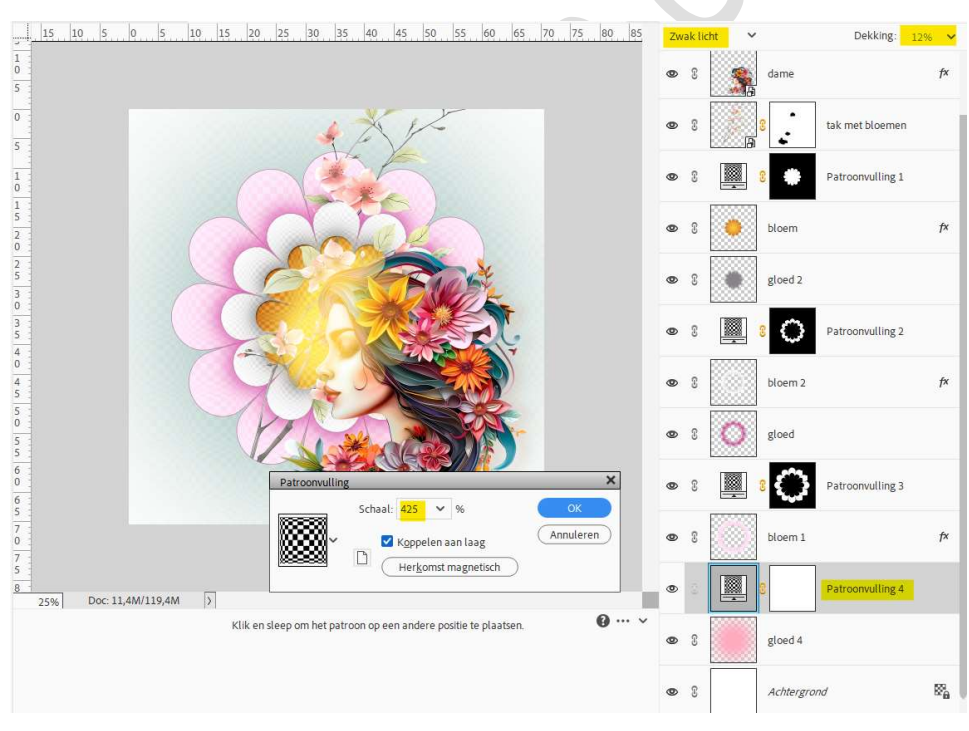

19. Het lesje Lentegevoel is nu klaar.Werk af naar keuze en vergeet uw naam niet.Sla op als PSE: 800 px aan langste zijde.Sla op als JPEG: max. 150 kb

Veel plezier ermee NOTI